# **Chéridanh TSIELA**

# **BTS SIO - SISR**

# **Epreuve E5**

# Projet Système : Inventoring et Monitoring d'un parc informatique

# Partie B : Installation de GLPI

## I – Contexte

Dans le cadre d'un projet visant à améliorer la gestion et la surveillance du parc informatique de la Maison des Ligues (M2L), il a été demandé aux administrateurs de concevoir et d'installer un système d'inventoring et de supervision adéquate. Cette solution devrait permettre aux administrateurs de surveiller l'état, les performances et la disponibilité des équipements informatiques au sein de la M2L.

## II – Préparation du serveur

Commencez par modifier le fichier le nom du serveur

### sudo nano /etc/hostname

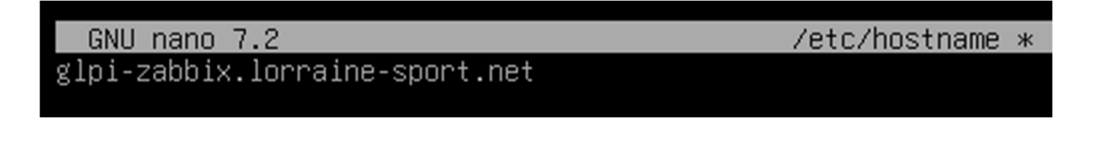

Modifiez le fichier hosts du serveur

#### sudo nano /etc/hosts

```
GNU nano 7.2 /etc/hosts *

127.0.0.1 localhost

10.54.0.2 glpi-zabbix.lorraine-sport.net glpi-zabbix

# The following lines are desirable for IPv6 capable hosts

::1 localhost ip6-localhost ip6-loopback

ff02::1 ip6-allnodes

ff02::2 ip6-allrouters
```

Mettez une adresse IP statique au serveur

sudo nano /etc/network/interfaces

```
GNU nano 7.2
                                            <u>/etc/network/interfaces *</u>
  This file describes the network interfaces available on your system
# and how to activate them. For more information, see interfaces(5).
source /etc/network/interfaces.d/*
# The loopback network interface
auto lo
iface lo inet loopback
# The primary network interface
allow-hotplug ens33
iface ens33 inet static
        address 10.54.0.2/24
network 10.54.0.0
        broadcast 10.54.0.255
        gateway 10.54.0.254
        dns-nameservers 10.54.0.1
        dns-search lorraine-sport.net
```

Modifiez le fichier **resolv.conf** en renseignant les informations de notre domaine et l'adresse IP de notre contrôleur de domaine

#### sudo nano /etc/resolv.conf

```
GNU nano 7.2 /etc/resolv.conf *
domain lorraine-sport.net
search lorraine-sport.net
nameserver 10.54.0.1
```

Redémarrer la carte réseau et faites un test du nom de domaine pour voir que la résolution est effective

#### sudo systemctl restart networking.service

#### ping lorraine-sport.net

| cheridanh@glpi-zabbix:~\$ ping lorraine-sport.net<br>PING lorraine-sport.net (10.54.0.1) 56(84) bytes of data. |
|----------------------------------------------------------------------------------------------------|
| 64 bytes from dc1.lorraine-sport.net (10.54.0.1): icmp_seq=1 ttl=64 time=0.263 ms                              |
| 64 bytes from dc1.lorraine-sport.net (10.54.0.1): icmp_seq=2 ttl=64 time=0.731 ms                              |
| 64 bytes from dc1.lorraine-sport.net (10.54.0.1): icmp_seq=3 ttl=64 time=0.435 ms                              |
| 64 bytes from dc1.lorraine-sport.net (10.54.0.1): icmp_seq=4 ttl=64 time=0.263 ms                              |
| ^C                                                                                                    |
| lorraine-sport.net ping statistics                                                                             |
| 4 packets transmitted, 4 received, 0% packet loss, time 3005ms                                                 |
| rtt min/avg/max/mdev = 0.263/0.423/0.731/0.191 ms                                                              |
| cheridanh@glpi-zabbix:~\$                                                                                      |

Installation GLPI

### III – Apache2

Commencez par mettre à jour les paquets

sudo apt update -y

Installez Apache2

sudo apt install apache2 -y

Activez Apache2 pour qu'il se lance au démarrage de votre système

#### sudo systemctl enable apache2

Vérifiez le statut du service Apache

#### sudo systemctl status apache2

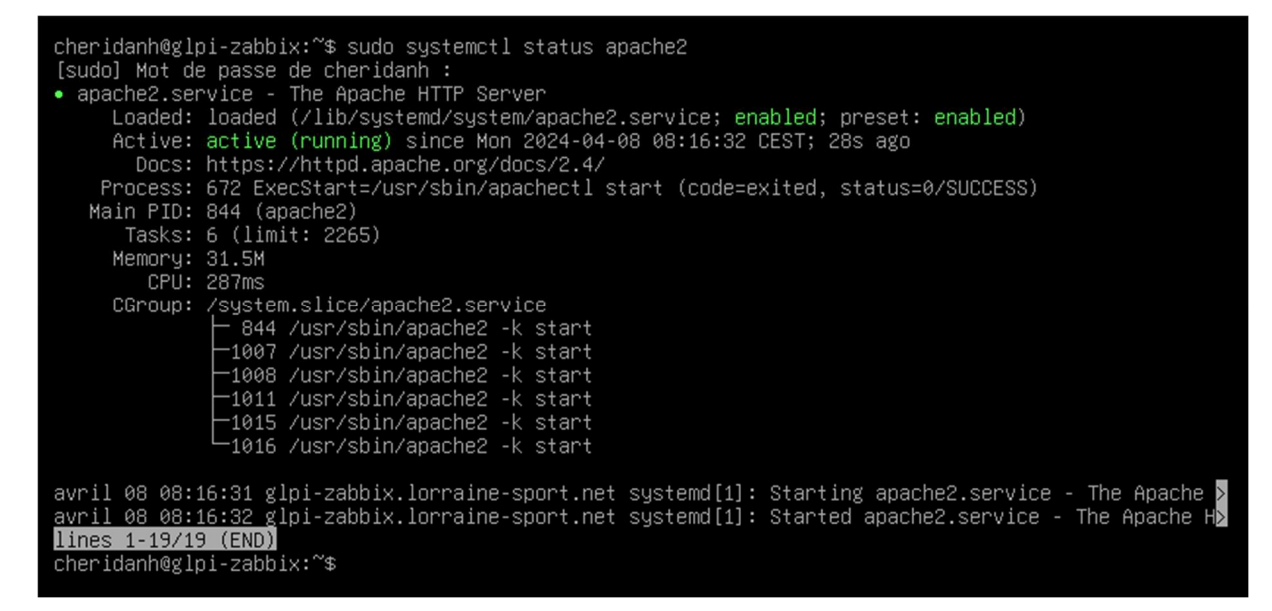

## IV – MariaDB

Installer les paquets nécessaires à l'installation de MariaDB

sudo apt install mariadb-server mariadb-client -y

Installation GLPI

Activez MariaDB pour qu'il se lance au démarrage

sudo systemctl enable mariadb

Configurez ensuite la sécurité de MariaDB

sudo mysql\_secure\_installation

Enter current password for root (enter for none): <== Appuyez sur Entrer

Switch to unix\_socket authentication [Y/n] n <== Appuyez sur « n » puis Entrer

Change the root password? [Y/n] <== Appuyez sur « Y » puis Entrer New password: <== Saisissez le mot de passe du compte root Re-enter new password: <== Ressaisissez le mot de passe du compte root

Remove anonymous users? [Y/n] <== Appuyez sur Entrer Disallow root login remotely? [Y/n] <== Appuyez sur Entrer

Remove test database and access to it? [Y/n] <== Appuyez sur Entrer

Reload privilege tables now? [Y/n] <== Appuyez sur Entrer

All done! If you've completed all of the above steps, your MariaDB installation should now be secure.

Thanks for using MariaDB!

Connectez-vous ensuite à la base de données

sudo mysql -uroot -p

Créer une base de données et utilisateur qui aura tous les droits sur la base de données pour pouvoir stocker le contenu de GLPI

CREATE DATABASE glpi\_db;

CREATE USER glpi\_user@localhost IDENTIFIED BY 'glpi\_PWD';

GRANT ALL ON glpi\_db.\* TO glpi\_user@localhost;

FLUSH PRIVILEGES;

EXIT;

Vérifiez le statut du service MariaDB

## sudo systemctl status mariadb-server

| <pre>cheridanh@glpi-zabbix:~\$ sudo systemctl status mariadb<br/>• mariadb.service - MariaDB 10.11.6 database server<br/>Loaded: loaded (/lib/systemd/system/mariadb.service; enabled; preset: enabled)<br/>Active: active (running) since Mon 2024-04-08 08:32:08 CEST; 30s ago<br/>Docs: man:mariadbd(8)</pre>                                                                                                    |
|----------------------------------------------------------------------------------------------------|
| https://mariadb.com/kb/en/library/systemd/<br>Process: 700 ExecStartPre=/usr/bin/install -m 755 -o mysql -g root -d /var/run/mysqld (code=exi><br>Process: 726 ExecStartPre=/bin/sh -c systemctl unset-environment _WSREP_START_POSITION (code=ex)<br>Process: 759 ExecStartPre=/bin/sh -c [ ! -e /usr/bin/galera_recovery ] && VAR=    VAR=`cd /us><br>Process: 1050 ExecStartProst=/bin/sh -c systemctl unset-environment _WSREP_START_POSITION (code=ex) |
| Process: 1052 ExecStartPost=/etc/mysql/debian-start (code=exited, status=0/SUCCESS)                                                                                                    |
| Main PID: 940 (mariadbd)<br>Status: "Taking your SOL requests now"                                                                                                    |
| Tasks: 42 (limit: 2265)                                                                                                    |
| Memory: 265.2M                                                                                                    |
| CPU: 3.147s                                                                                                    |
| CGroup: /system.slice/mariadb.service                                                                                                    |
| —940 /usr/sbin/marladbd                                                                                                    |
| avril 08 08:32:07 glpi-zabbix.lorraine-sport.net mariadbd[940]: 2024-04-08 8:32:07 0 [Note] Plugin>                                                                                                    |
| avril 08 08:32:07 glpi-zabbix.lorraine-sport.net mariadbd[940]: 2024-04-08 8:32:07 0 [Warning] You>                                                                                                    |
| avril 08 08:32:07 glpi-zabbix.lorraine-sport.net mariadbd[940]: 2024-04-08 8:32:07 0 [Note] Server>                                                                                                    |
| avril 08 08:32:07 glpi-zabbix.lorraine-sport.net mariadbd[940]: 2024-04-08_8:32:07 0 [Note] /usr/s>                                                                                                    |
| avril 08 08:32:07 glpi-zabbix.lorraine-sport.net mariadbd[940]: Version: 10.11.6-MariaDB-0+deb12UI>                                                                                                    |
| avril 08 08:32:07 glp1-zabbiX.lorraine-sport.net mariadob(940): 2024-04-08 8:32:07 0 (Note) innous                                                                                                    |
| avril 00 00.32.000 glp1-zabbiX.100raine-sport.net systemu[1], starteu mariaub.service - mariabbi30.tab<br>avril 08 08:02:08 glp1-zabbiX.100raine-sport net /et/muscl/debian-start[1655].Ungrading Muscl tabb                                                                                                    |
| avril 08 08:22:08 glpi-zabbix.lorraine-sport.net/etc/musql/debian-start[1063]: Cherking for inserub                                                                                                    |
| avril 08 08:32:08 glpi-zabbix.lorraine-sport.net /etc/musgl/debian-start[1073]: Triggering myisam-r>                                                                                                    |
| lines 1-28/28 (END)                                                                                                    |
| cheridanh@glpi-zabbix:~\$                                                                                                    |

## IV - PHP

Installez PHP

sudo apt install php libapache2-mod-php -y

Installation GLPI

Vérifiez la version de PHP

php -v

```
cheridanh@glpi-zabbix:~$ php -v
PHP 8.2.7 (cli) (built: Jun 9 2023 19:37:27) (NTS)
Copyright (c) The PHP Group
Zend Engine v4.2.7, Copyright (c) Zend Technologies
    with Zend OPcache v8.2.7, Copyright (c), by Zend Technologies
cheridanh@glpi-zabbix:~$ _
```

Installez les dépendances de PHP dont GLPI a besoin

sudo apt install -y vim wget tar php-curl php-zip php-gd php-intl php-intl php-pear php-imagick php-imap php-memcache php-pspell php-tidy phpxmlrpc php-xsl php-mbstring php-ldap php-ldap php-cas php-apcu libapache2mod-php php-mysql php-bz2

V – Installation de GLPI

Mettez à jour les dépôts pour commencer

sudo apt update && sudo apt upgrade -y

Rendez-vous sur le site de GLPI afin et copiez le lien de téléchargement de GLPI

https://glpi-project.org/downloads/

| THE LATEST STABLE    | GLPI VERSION                                                                                                    | THE LATEST GLPI DOCUMENTATION                    |
|----------------------|----------------------------------------------------------------------------------------------------|--------------------------------------------------|
| GLPI VERSION         | 10.0.14                                                                                                    | DOC VERSION 10.0                                 |
| 14/03/2024 - Archive | TGZ - 56,8M0                                                                                                    | Administrators / Users / Developers / GLPI Agent |
| Download             | Ouvrir le lien dans un nouvel onglet     Ouvrir le lien dans une nouvelle fenêtre     Ouvrir le lien dans une fenêtre InPrivate     Ouvrir un lien dans une fenêtre d'écran fractionné     Enregistrer le lien sous | Get documentation >                              |
|                      | GD Copier le lien                                                                                                    |                                                  |
| Capterra             | Ajouter à Collections                                                                                                    | <u>)</u>                                         |
|                      | 🔁 Partager                                                                                                    |                                                  |
|                      | Inspecter                                                                                                    |                                                  |

Installation GLPI

Télécharger ensuite le logiciel GLPI dans le répertoire www

sudo wget <u>https://github.com/glpi-</u> project/glpi/releases/download/10.0.14/glpi-10.0.14.tgz

Décompressez l'archive télécharger

cd /var/www/

sudo tar -xvf glpi-10.0.14.tgz

Donnez les droits d'accès à l'utilisateur apache sur le dossier glpi

sudo chown -R www-data:www-data glpi

sudo chmod -R 755 glpi

Créer un fichier de configuration Apache et insérez les lignes suivantes :

#### sudo nano /etc/apache2/sites-avaiable/glpi.conf

Alias "/glpi" "/var/www/glpi/public"

<Directory /var/www/glpi/public>

Require all granted

RewriteEngine On

# Ensure authorization headers are passed to PHP.
 # Some Apache configurations may filter them and break usage of API, CalDAV, ...
 RewriteCond %{HTTP:Authorization} ^(.+)\$
 RewriteRule .\* - [E=HTTP\_AUTHORIZATION:%{HTTP:Authorization}]

# Redirect all requests to GLPI router, unless file exists.

RewriteCond %{REQUEST\_FILENAME} !-f

RewriteRule ^(.\*)\$ index.php [QSA,L]

</Directory>

Installation GLPI

Activez le site GLPI

sudo a2ensite glpi.conf

sudo a2enmod rewrite

Redémarrer le serveur Apache

sudo systemctl restart apache2

VI – Configuration web de GLPI

Ouvrez le navigateur et tapez http://10.54.0.2/glpi

| A Non sécurisé   glpi-zabbix.lorraine-sport.net/glpi/inst | all/install.php           |
|-----------------------------------------------------------|---------------------------|
|                                                           | GLPI SETUP                |
|                                                           | Sélectionnez votre langue |
|                                                           | Français                  |
|                                                           | ок>                       |

Cliquez sur « OK »

Installation GLPI

| Glpi     | GLPI SETUP                |  |
|----------|---------------------------|--|
|          | Sélectionnez votre langue |  |
| Français |                           |  |
| ок >     |                           |  |
|          |                           |  |
|          |                           |  |
|          |                           |  |
|          |                           |  |

# Cliquez sur Continuer

| Glpi                      | GLPI SETUP                                                                                                    |
|---------------------------|----------------------------------------------------------------------------------------------------|
|                           | Licence                                                                                                    |
| GNU<br>Versio             | GENERAL PUBLIC LICENSE<br>on 3, 29 June 2007                                                                                                    |
| Copyr<br>Every<br>of this | right (C) 2007 Free Software Foundation, Inc. <https: fsf.org=""></https:><br>one is permitted to copy and distribute verbatim copies<br>s license document, but changing it is not allowed. |
| Prean                     | nble                                                                                                    |
| The G<br>softw            | NU General Public License is a free, copyleft license for<br>are and other kinds of works.                                                                                                   |
|                           | Continuer >                                                                                                    |

# Cliquez sur « Installer »

| 2 | GLPI SETUP                                                                                                    |
|---|----------------------------------------------------------------------------------------------------|
|   | Début de l'installation                                                                                                    |
| • | Installation ou mise à jour de GLPI<br>Choisissez 'Installation' pour une nouvelle installation de GLPI.<br>Choisissez 'Mise à jour' pour lancer la mise à jour de votre version de GLPI à partir d'une<br>version antérieure. |
|   | Installer 🕹 🛛 Mettre à jour 🗖                                                                                                    |
|   |                                                                                                    |

Installation GLPI

La compatibilité de l'environnement est près, cliquez sur « Continuer » en bas de la page

| GLPI SETUP                                                                                                    |           |
|----------------------------------------------------------------------------------------------------|-----------|
| Étape 0                                                                                                    |           |
| Vérification de la compatibilité de votre environnement avec l'exécution de G                                                                                                    | LPI       |
| TESTS EFFECTUÉS                                                                                                    | RÉSULTATS |
| Requis Parser PHP                                                                                                    | ~         |
| Requis Configuration des sessions                                                                                                    | ~         |
| Requis Mémoire allouée                                                                                                    | ~         |
| Requis mysqli extension                                                                                                    | ~         |
| Requis Extensions du noyau de PHP                                                                                                    | ~         |
| Requis curl extension<br>Requis pour l'accès à distance aux ressources (requêtes des agents d'inventaire, Marketplace, flux RSS,).                                                              | ~         |
| Requis gd extension<br>Requis pour le traitement des images.                                                                                                    | ~         |
| Requisiint extension<br>Requisiour l'internationalisation.                                                                                                    | ~         |
| Requis zlib extension<br>Requis pour la gestion de la communication compressée avec les agents d'inventaire, l'installation de paquets gzip<br>à partir du Marketplace et la génération de PDF. | ~         |
| Requis Libsodium ChaCha20-Poly1305 constante de taille<br>Activer l'utilisation du cryptage ChaCha20-Poly1305 requis par GLPI. Il est fourni par libsodium à partir de la<br>version 1.0.12.    | ~         |
| Requis Permissions pour les fichiers de log                                                                                                    | ~         |
| Requis Permissions pour les dossiers de données                                                                                                    | ~         |
| Sécurité Version de PHP maintenue<br>Une version de PHP maintenue par la communauté PHP devrait être utilisée pour bénéficier des correctifs de<br>sécurité et de bogues de PHP.                | ~         |
| Sécurité Configuration sécurisée du dossier racine du serveur web                                                                                                    | ~         |

Renseignez les informations de la base de données créée précédemment :

Nom de la base de données : **localhost** 

Utilisateur SQL : glpi\_db

Mot de passe SQL : glpi\_PWD

Puis cliquez sur « Continuer »

Installation GLPI

| 6                              |                                          |  |
|--------------------------------|------------------------------------------|--|
| Glpi                           | GLPI SETUP                               |  |
|                                | Étape 1                                  |  |
| Configurat                     | ion de la connexion à la base de données |  |
| Serveur SQL (MariaDB ou MySQL) |                                          |  |
| localhost                      |                                          |  |
| Utilisateur SQL                |                                          |  |
| glpi_user                      |                                          |  |
| Mot de passe SQL               |                                          |  |
|                                |                                          |  |
| Continuer >                    |                                          |  |

Sélectionner la base de données puis cliquez sur « Continuer »

|                       | GLPI SETUP                                  |  |
|-----------------------|---------------------------------------------|--|
|                       | Étape 2                                     |  |
|                       | Test de connexion à la base de données      |  |
| Connexion à la base d | le données réussie                          |  |
|                       |                                             |  |
|                       | /euillez sélectionner une base de données : |  |
| Créer une nouvelle b  | oase ou utiliser une base existante :       |  |
| 0                     |                                             |  |
| r                     |                                             |  |
| 🧿 glpi_db             |                                             |  |
|                       |                                             |  |
| Continuer >           |                                             |  |
|                       |                                             |  |

Installation GLPI

Une fois la base de données initialisées, cliquez sur « Continuer »

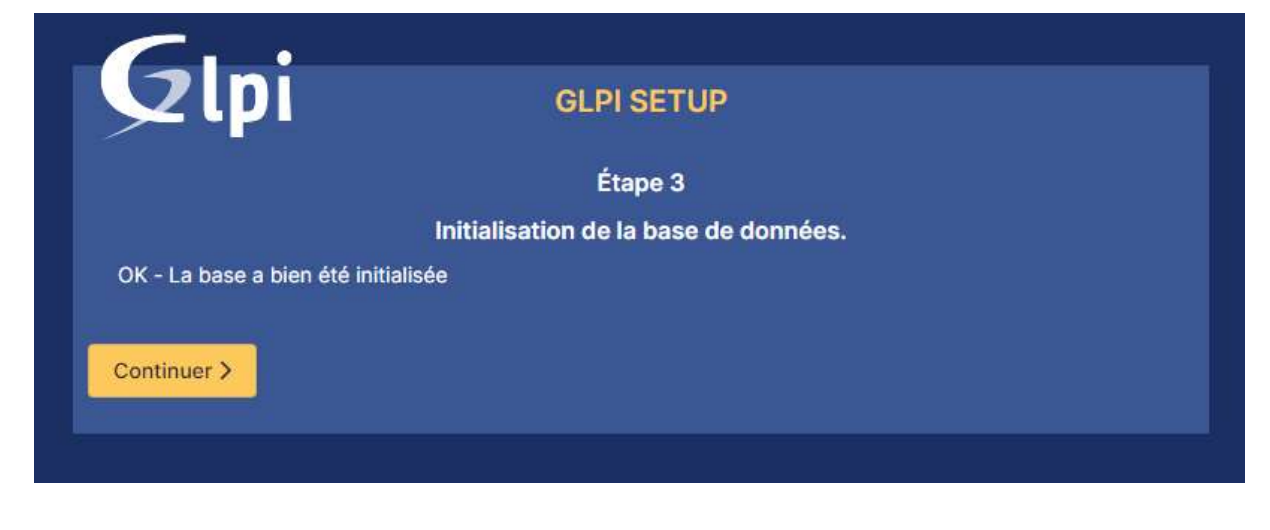

#### Cliquez sur « Continuer »

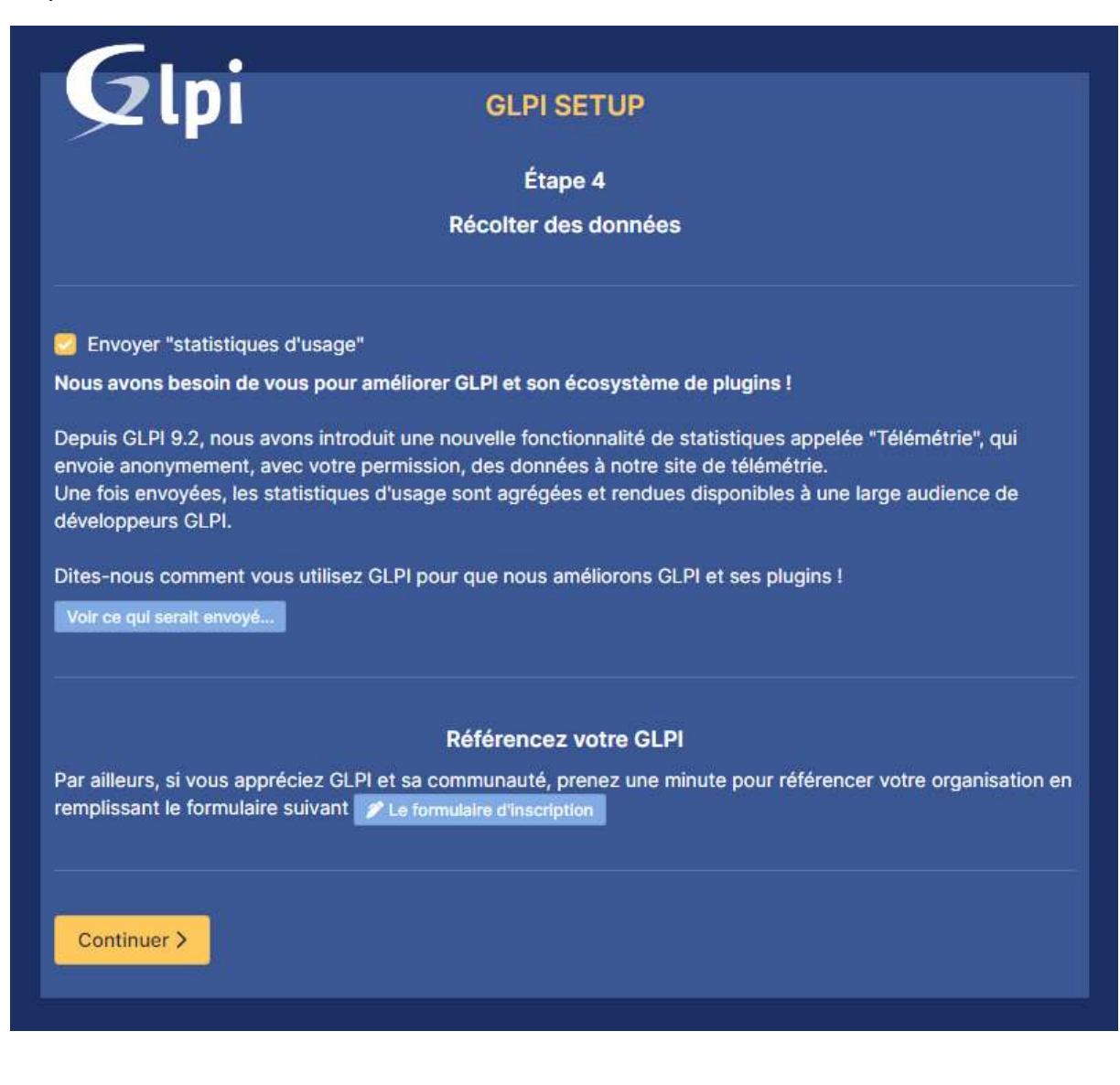

Installation GLPI

#### Cliquez sur « Continuer »

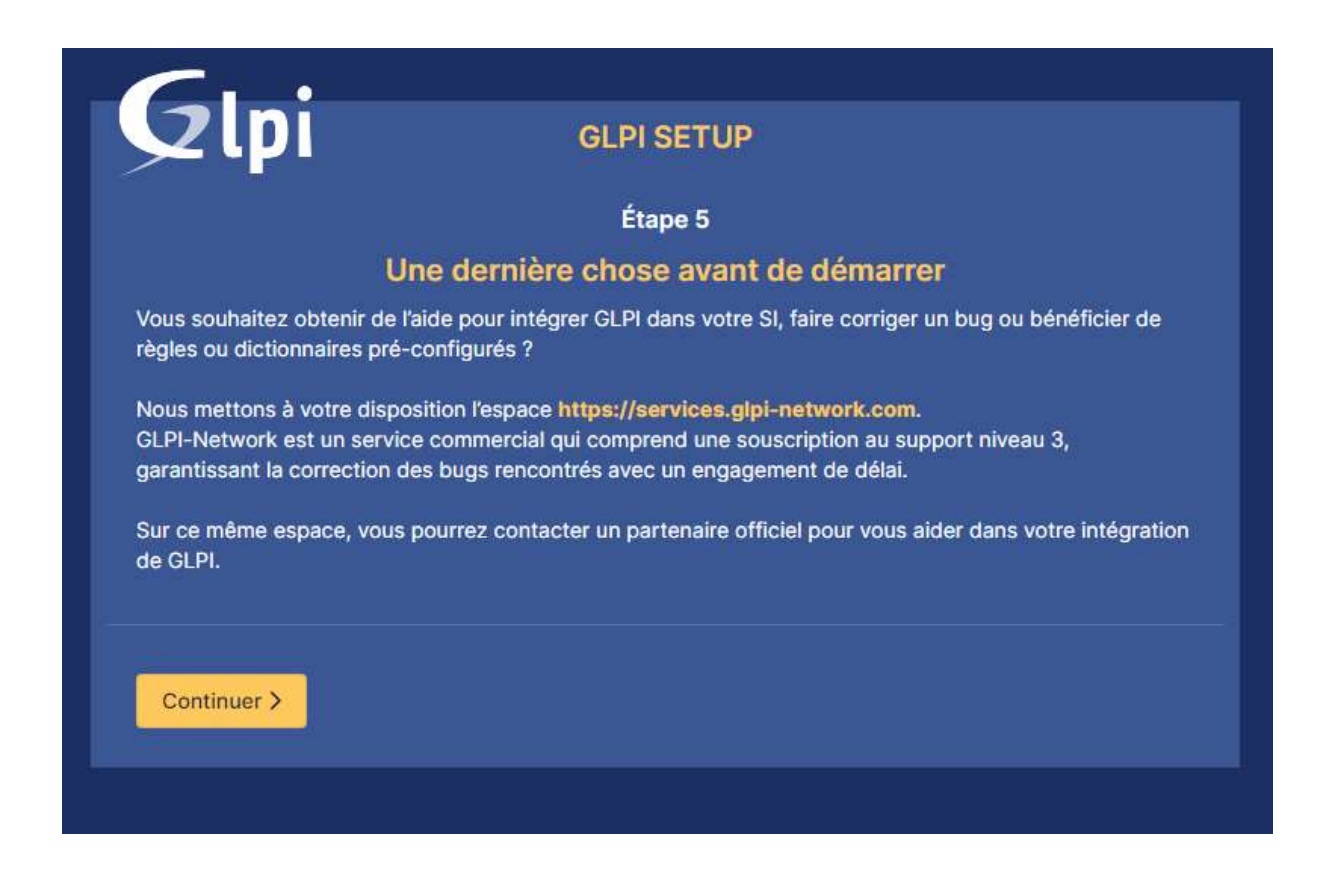

L'installation est enfin terminée, cliquez sur « utiliser GLPI »

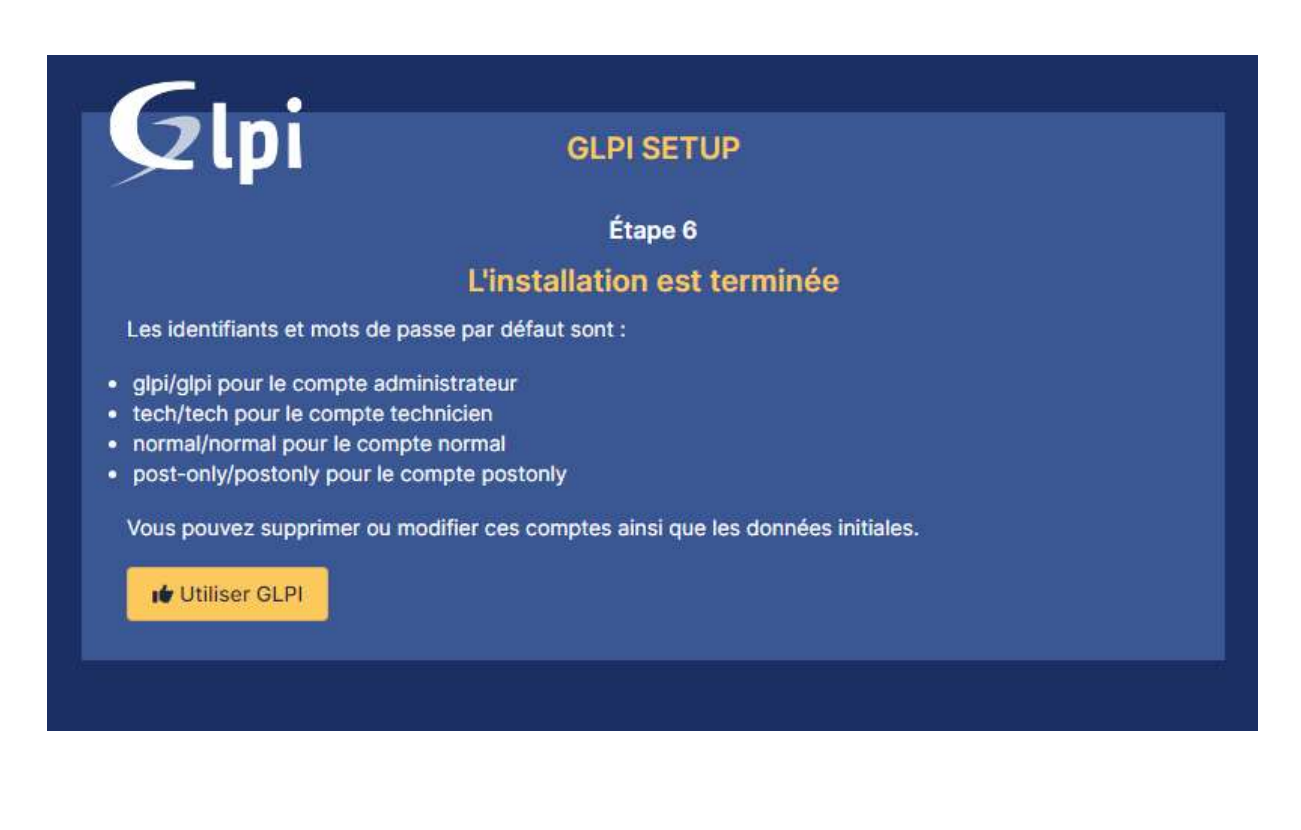

Installation GLPI

L'installation de GLPI est terminée, les comptes par défaut de GLPI sont :

## Compte Administrateur :

Nom d'utilisateur : glpi

Mot de passe : glpi

# **Compte Technicien**

Nom d'utilisateur : tech

Mot de passe : tech

## **Compte normal**

Nom d'utilisateur : normal

Mot de passe : normal

#### **Compte Postonly**

Nom d'utilisateur : post-only

Mot de passe : **post-only** 

| GLPI                                                  |  |
|-------------------------------------------------------|--|
| Connexion à votre compte                              |  |
| Identifiant                                           |  |
| glpi                                                  |  |
| Mot de passe                                          |  |
|                                                       |  |
| Source de connexion                                   |  |
| Base interne GLPI                                     |  |
| 🔁 Se souvenir de moi                                  |  |
| Se connecter                                          |  |
| GLPI Copyright (C) 2015-2024 Teclib' and contributors |  |

Installation GLPI

Après avoir mis les identifiants, vous serez redirigez vers le tableau de bord de GLPI

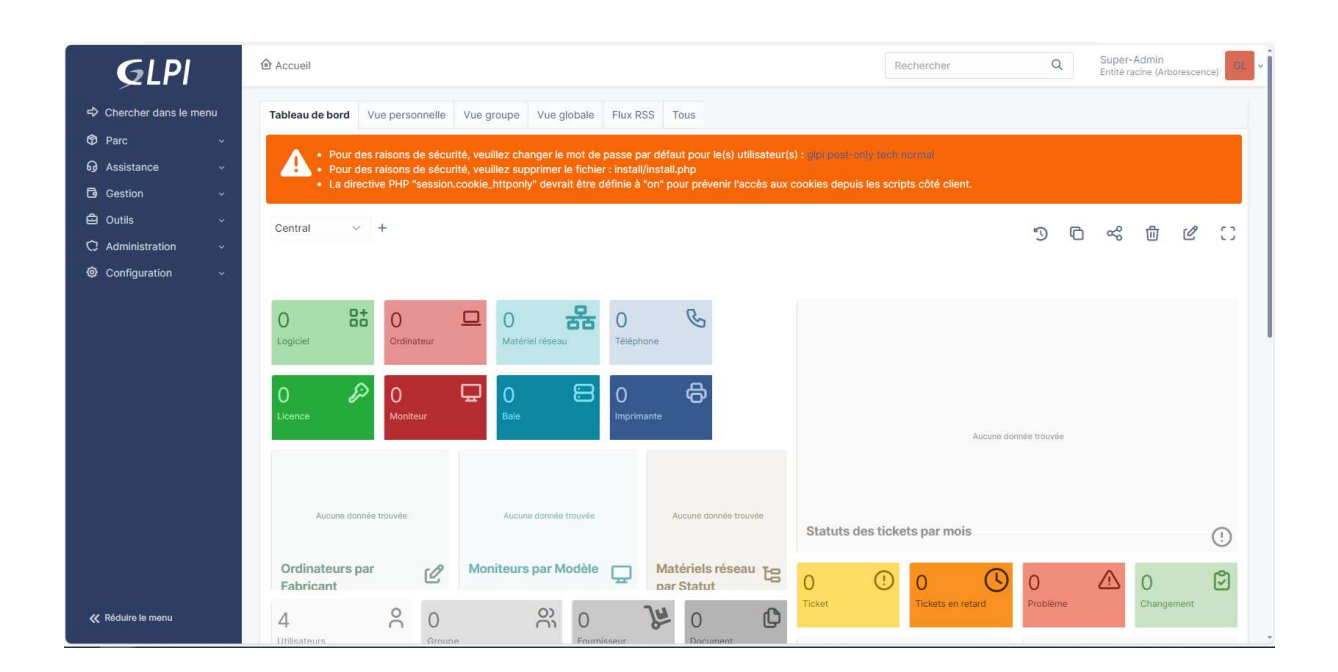

Il est recommandé de changer les mots de passe par défaut de tous les utilisateurs et aussi de supprimer ou de renommer le fichier **« install.php »** 

# cd /var/www/glpi/install

sudo mv install.php install.php.bak

sudo systemctl restart apache2

Liens utiles :

https://glpi-project.org/fr/ https://glpi-project.org/fr/glpi-documentation/

**Chéridanh TSIELA**